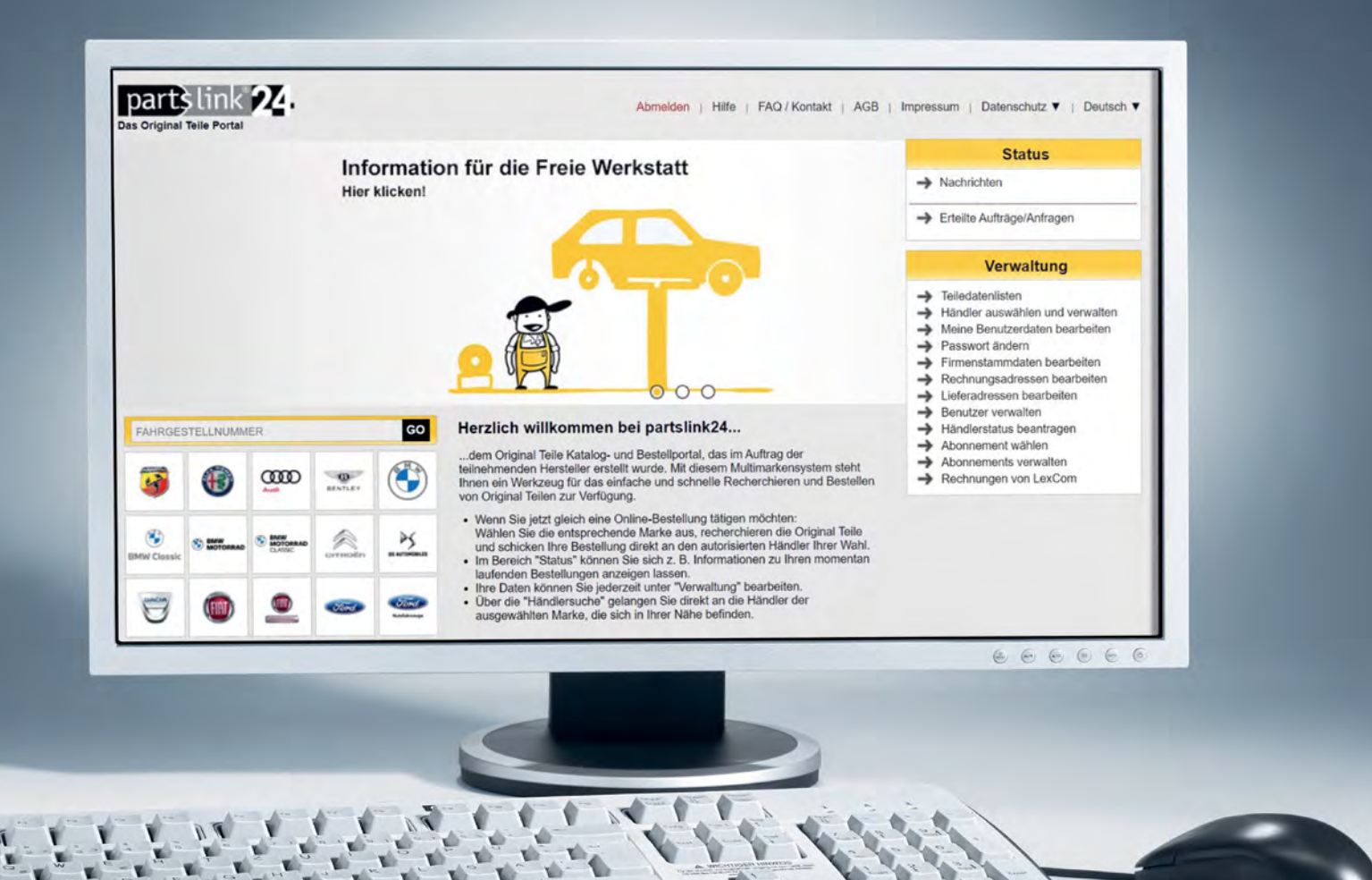

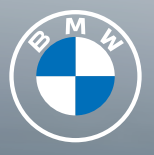

# DARTSLINK24. Das mehrmarken online-bestellsystem für original BMW teile.

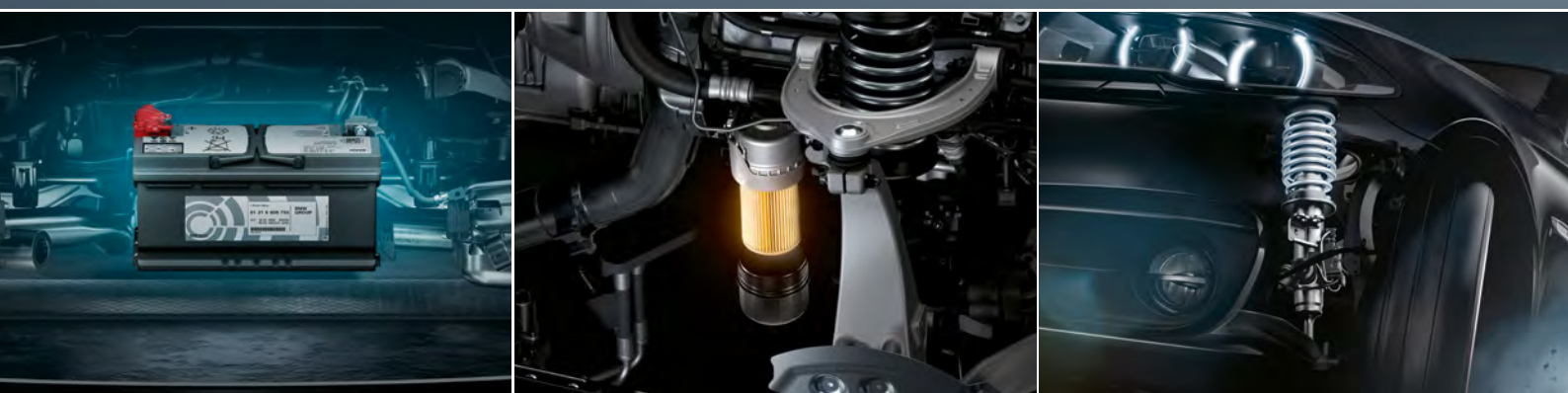

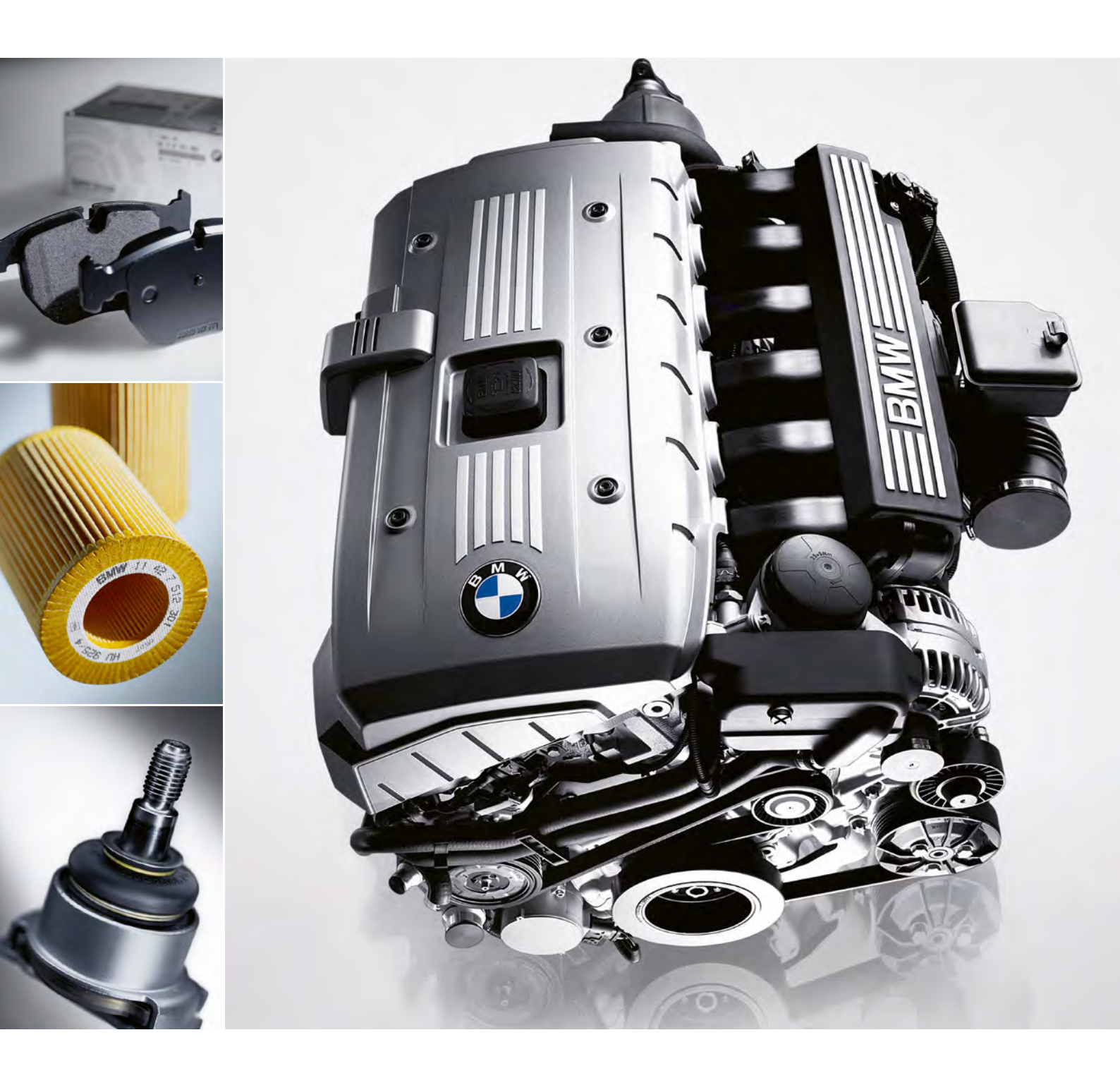

# PERFEKTE LEISTUNG VERBINDET PARTNER.

Wir möchten Ihnen das Mehrmarken Online-Bestellsystem Partslink24 näher vorstellen und Ihnen seinen Nutzen sowie seinen bedeutenden Mehrwert erläutern. partslink24 – das Mehrmarken Online-Bestellsystem für Kfz-Werkstätten.

#### Kfz-Werkstätten können unter www.partslink24.com Original BMW und Original MINI Teile beim jeweiligen BMW oder MINI Vertragspartner einfach und schnell online bestellen.

7 Tage die Woche können Original BMW und Original MINI Teile rund um die Uhr mit wenigen Klicks bestellt werden.

Sie profitieren vom Fachwissen, Service und der hohen Teileverfügbarkeit aller beteiligten Vertragspartner.

EIN System für ALLE Original Teile: Die einheitliche Benutzeroberfläche ist klar strukturiert und leicht zu bedienen. Der Einstieg über die Fahrgestellnummer sorgt für eine sichere Selektion der benötigten Teile.

| Information für die Freie Werkstatt | 1                                                                                                    | Status                                                                                                    |
|-------------------------------------|----------------------------------------------------------------------------------------------------|----------------------------------------------------------------------------------------------------|
|                                     | → E                                                                                                    | rteilte Aufträge/Anfragen                                                                                                    |
|                                     | 2                                                                                                    | Verwaltung                                                                                                    |
|                                     | Auftrag der<br>Auftrag der<br>Auftrag der<br>Auftrag der<br>Auftrag der<br>Auftrag der<br>Auftrag der<br>Auftrag der<br>Auftrag der<br>Auftrag der<br>Auftrag der<br>Auftrag der<br>Auftrag der<br>Auftrag der<br>Auftrag der<br>Auftrag der<br>Auftrag der<br>Auftrag der<br>Auftrag<br>Auftrag der<br>Auftrag<br>Auftrag<br>Auf | ndra auswähen und verwalten<br>ne Benutzerdane<br>neungsachesen bearbeiten<br>nangsachesen bearbeiten<br>nadresen bearbeiten<br>tradresen bearbeiten<br>terstans bearbeiten<br>terstans bearbeiten<br>terstans bearbagen<br>terstans bearbagen<br>terstans<br>terstans<br>ters |

Die Kataloge aller Marken sind systematisch nach dem gleichen Muster aufgebaut, um einen einheitlichen Bestellprozess markenübergreifend zu gewährleisten.

# Startbildschirm.

- Auf dem Startbildschirm sehen Sie die wichtigsten Informationen im Überblick. Sie erhalten unter "Status" Nachrichten oder können neue Anfragen/Aufträge bearbeiten.
- 2 Unter "Verwaltung" könen Sie Ihre Benutzer und Firmendaten bearbeiten sowie Ihr Passwort ändern oder Ihr Abonnement verlängern.
- Starten Sie Ihren Bestellvorgang mit Klick auf eine Marke (Markenauswahl).

## Einstieg.

Der Einstieg kann wahlweise über die Modellauswahl **1** oder die Eingabe der Fahrgestellnummer 🛛 erfolgen.

Nach Eingabe der Fahrgestellnummer werden alle relevanten Informationen zum Fahrzeug angezeigt: die Fahrzeugidentifikation mit fahrzeugindividuellen Serien- und Sonderausstattungen sowie die Füllmengen (Motor- und Getriebe).

**Hinweis:** Um den Bestellvorgang fortzuführen, bitte mit Klick auf das Kreuz 🖪 die Fahrzeugidentifikation schließen. Die Informationen können jederzeit mit Klick auf das Autosymbol **4** wieder aufgerufen werden.

Die Suchfunktion ist nach Eingabe der Fahrgestellnummer (VIN) oder Modellauswahl aktiv: Über die Eingabe von Suchbegriffen wie z. B. Abgasrohr oder die direkte Eingabe der Teilenummer gelangen Sie so direkt zum Suchergebnis.

| Model         Baseri         Produktionsade/term         Binschrieklung i         Einschrieklung i         Binschrieklung i         Binschristiklung i <th< th=""><th>akung III</th></th<>                                                                                                    | akung III                                                                                                    |
|----------------------------------------------------------------------------------------------------|----------------------------------------------------------------------------------------------------|
| 1       E12       (001102-0011001)       Numing       Stock         2       E28       (0211981-071900)       Stock       Stock         3       E34       (111682-111000)       Stock       Stock         4       E36       (021091-07000)       Stock       Stock         5       E36       (020007-002070)       Stock       Stock         6       E36       (020007-002070)       Stock       Stock         7       E36       (020007-002070)       Stock       Stock         6       E36       (020007-002070)       Stock       Stock         7       E36       (020007-002070)       Stock       Stock         7       E36       (020007-002070)       Stock       Stock         7       E36       (020007-002070)       Stock       Stock         7       F0 GT LCL       (07020-0702010)       Stock       Stock         7       F0 GT LCL       (07020-0702010)       Stock       Stock         7       F10 (02007-0702010)       Stock       Stock       Stock         7       F10 (02002-0702010)       Stock       Stock       Stock         7       F10 (020010-05002100)       Stock                                                                                                    | Contract of the second second s |
| 2       E8       (021991-07190)       528         9       E8       (011967-11100)       508         9       E8       (011967-11100)       508         9       E8       (012007-02010)       508         9       E9       (02007-02010)       509         9       E9       (02007-02010)       509         9       E9       (02007-02010)       509         9       E9       (02007-02010)       509         9       E9       (02007-02010)       509         9       E9       (02007-02010)       509         9       E9       (02007-02010)       509         9       E9       (02007-02010)       509         9       F10       (02007-02010)       509         9       F10       (02007-02010)       509         9       F10       (02001-050216)       509         9       F11       (02001-050216)       509         9       Markenauswahl       BMW       WBAPX91050CU60893       5' E61 LCl         9       Fahrzeugidentifikation       E       Hauptgruppe         8       Value Line Sei       Reparatur       0 Technische Lit                                                                                                    |                                                                                                    |
| 3       64       (111082-111080)       504         4       6       (02007-1000)       504         5       66       (02007-1000)       504         6       (02007-1000)       504         7       66       (02007-1000)       504         6       (02007-1000)       504         7       67       68       (02007-0400)         8       504       504       504         7       67       67       504         8       68       (02007-0400)       504         8       507       67       504         8       67       67       67       505         8       67       67       67000       503         8       67       67000       503       504         7       7       67000       503       504         7       7       67000       503       504         7       7       67000       503       504         7       7       67000       503       504         7       7       67000       503       504         7       7       67000       504 <t< td=""><td></td></t<>                                                                                                    |                                                                                                    |
| **       **       **       ***       ***       ***       ***       ***       ***       ***       ***       ***       ***       ***       ***       ***       ***       ***       ***       ***       ***       ***       ***       ***       ***       ***       ***       ***       ***       ***       ***       ***       ***       ***       ***       ***       ***       ***       ***       ***       ***       ***       ***       ***       ***       ***       ***       ***       ***       ***       ***       ***       ***       ***       ***       ***       ***       ***       ***       ***       ***       ***       ***       ***       ***       ***       ***       ***       ***       ***       ***       ***       ***       ***       ***       ***       ***       ***       ***       ***       ***       ***       ***       ***       ***       ***       ***       ***       ***       ***       ***       ***       ***       ***       ***       ***       ***       ***       ***       ***       ***       ***       ***       ***       ***       ***       ***<                                                                                                    |                                                                                                    |
| Proc Gram Coupe       Edd       ((3) 000007 - 002010)       500 M20         Proc Gram Coupe       Edd       ((3) 00007 - 002010)       500 M20         Proc Gram Coupe       Edd       ((3) 00007 - 002010)       500 M20         Proc Gram Coupe       Edd       ((3) 00007 - 002010)       500 M20         Proc Gram Coupe       Proc Gram Coupe       Edd       500 M200         Proc Gram Coupe       Proc Gram Coupe       500 M20       500 M20         Proc Gram Coupe       Proc Gram Coupe       500 M20       500 M20         MS BMM Matemport       Proc Gram Coupe       500 M2       500 M20         Na State Matemport       Proc Gram Coupe       500 M2       500 M20         Na State Matemport       Proc Gram Coupe       500 M2       500 M2         Na State Matemport       Proc Gram Coupe       500 M2       500 M2         Na State Matemport       Proc Gram Coupe       500 M2       500 M2         Na State Matemport       Markenauswahl       BMW       WBAPX91050CU600893       5' E61 LCl         Markenauswahl       BMW       WBAPX91050CU60893       5' E61 LCl       8' Value Line Set         Ng Barter Utifikation       State M2' M2' M2' M2' M2' M2' M2' M2' M2' M2'                                                                                                    |                                                                                                    |
| # F90 Game Coupe       E00 UC       (020077-092010)       9294         7       E01 UC       (020077-092017)       5350 M87N         6"       E01 UC       (020077-092017)       5350 M87N         6"       E01 UC       (020077-092017)       5350 M87N         6"       E01 UC       (020077-092017)       5350 M87N         6"       E01 UC       (020077-092017)       5350 M87N         7.1       F07 GTLC       (072015-01077)       5050 M87N         7.2       F07 GTLC       (072015-01077)       5050 M87N         7.3       F07 GTLC       (072015-01077)       5050 M87N         7.4       F01 GTLC       (072015-01077)       5050 M87N         7.4       F01 GTLC       (072015-010077)       5050 M87N         7.4       F01 (02007-01070)       5050 M87N       5050 M87N         7.5       (072016-0107017)       600 M87N       500 M87N         7.4       F01 (02007-0100017)       600 M87N       500 M87N         7.5       (072016-0107017)       600 M87N       500 M87N         7.5       (072016-0107017)       600 M87N       600 M87N         7.5       (072016-0107017)       600 M87N       600 M87N         7.6 <t< td=""><td></td></t<>                                                                                                    |                                                                                                    |
| 7     Est     0302004-012007     5002007       6     Est (G     0302007-042010)     5004       10     Est (G     0302007-042010)     5004       11     F0 GT (G     020206-022016)     5004       12     F0 GT (G72015-016017)     5004       13     F0 GT (G72015-012017)     5004       14     F0 (G72016-022016)     5504       15     (G72016-022016)     5504       16     F11 (G82016-022016)     5504       16     F11 (G82016-022016)     5504       16     F11 (G82016-022016)     5504       17     Markenauswahl     BMW WBAPX91050CU60893     5' E61 LCl       16     Fahrzeugldenttflikation     Image: Comparison of Comparison of Compari                                                                                                    |                                                                                                    |
| F         E41 LQ         (BX2007.042010)         MAX M8792           ME BAMM Masequert         PF0 GT         (BX2007.042010)         SS8           X1         PF0 GT (GT2019.050011)         SS8           X2         P10 (GT2019.050010)         SS8           X3         P10 LQ         (GT2019.050010)         SS8           X4         F11         (GS2010.052010)         SS8           X4         F11         (GS2010.052010)         SS8           X4         F11         (GS2010.052010)         SS8           X6         F11LC1         (GT2010.012010)         State           X6         F11LC1         (GT2010.012010)         State           X6         F11LC1         (GT2010.012010)         State           X6         F11LC1         (GT2010.012010)         State           X6         F11LC1         (GT2010.012010)         State           X7         GT2010.012010         GT2010         GT2010         State           X7         GT2010.012010         GT2010.012000         State         State           X7         GT2010.012010         GT2010.012000         State         State           X7         GT2010.0120000         GT2010.012000                                                                                                    |                                                                                                    |
| No. Babby Madesquort     PP7 GT     (050008-0502193)     SSA       X1     PP7 GT (LC)     (070015-010017)     S500       X2     P10     (070015-010017)     S500       X3     P10 (C)     (072015-010017)     S500       X4     P10     (072015-010017)     S500       X4     P11     (052015-010017)     S500       X4     P11     (052015-010017)     S600       X6     P11LCI     (072015-010017)     S600       X6     P11LCI     (072016-072017)     S000       X6     P11LCI     (072016-072017)     S000       X6     P11LCI     (072016-072017)     S000       X6     P11LCI     (072016-072017)     S000       X6     P11LCI     (072016-072017)     S000       X6     P11LCI     (072016-072017)     S000       X7     P11     (072016-072017)     S000       X7     P11LCI     (072016-072017)     S000       X7     P11     (072016-072017)     S000       X8     P11LCI     (072016-072017)     S000       X8     P11     (072016-072017)     S000       X8     P11     (072016-072017)     S000       X8     P11     (072016-072017)     S000 <td></td>                                                                                                    |                                                                                                    |
| X1     F41 GT LG     (474015-042017)     5004       X2     F10     (174015-042016)     5004       X3     F101     (174015-042016)     5004       X4     F11     (1642015-042017)     5004       X5     F11LC     (172015-042017)     600       X6     F11LC     (172015-042017)     600       X6     F11LC     (172015-042017)     600       X6     F11LC     (172015-042017)     600       X6     F11LC     (172015-042017)     600       X6     F11LC     (172015-042017)     600       X6     F11LC     (172015-042017)     600       X6     F11LC     (172015-042017)     600       X7     WBAPX91050CU60893     5' E61 LCI     Fahrzeugidentifikation       X7     Fahrzeugidentifikation     Image: State of the state of the sta                                                                                                    |                                                                                                    |
| X2     F10     gradné - Gazaréj     504       X3     F10 (c)     gradné - Gazaréj     554       X4     F11     (d) 62016-020215     545       X6     F11 (c)     (d) 62016-020215     545       X6     F11 (c)     (d) 62016-020215     545       X6     F11 (c)     (d) 62016-020215     545       X6     F11 (c)     (d) 62016-020215     545       X6     F11 (c)     (d) 62016-020215     546       X6     F11 (c)     (d) 62016-020215     546       X8     (d) 62016-020215     640     540       X8     (d) 62016-020215     640     540       X8     (d) 62016-020215     640     540       X8     (d) 62016-020215     640     540       X8     (d) 62016-020215     640     540       X8     (d) 62016-020215     540     540       X8     (d) 62016-020215     540     540       X8     (d) 62016-020215     540     540       X8     (d) 62016-020215     540     540       X8     (d) 62016-020215     540     540       X8     (d) 62016-020215     540     540       X8     (d) 62016-020215     540     540       X8 <td></td>                                                                                                    |                                                                                                    |
| x3 FILCE (272013-002016) 554<br>x4 Fit (052016-052013) 545<br>x5 FILCE (272013-072013) 545<br>x6 FILCE (272013-072013) 545<br>FILCE (272013-072013) 545<br>WBAPX51050CU60893 £7 E61 LCI<br>Markenauswahl BMW WBAPX91050CU60893 5' E61 LCI<br>Fahrzeugidentifikation Stratege sind Vorschläge, die auf Rich-<br>tigkeit und Logik zu prüfen sind. 0 Service und<br>Reparatur 0 Technische Lit<br>0 Service und<br>Reparatur 0<br>Service und<br>Reparatur 0<br>Service und<br>Reparatur 0<br>Service und<br>Reparatur 0<br>Service und<br>Reparatur 0<br>Service und<br>Reparatur 0<br>Service und<br>Reparatur 0<br>Service und<br>Reparatur 0<br>Service und<br>Reparatur 0<br>Service und<br>Reparatur 0<br>Service und<br>Reparatur 0<br>Service und<br>Reparatur 0<br>Service und<br>Reparatur 0<br>Service und<br>Service und<br>Reparatur 0<br>Service und<br>Service und<br>Ser |                                                                                                    |
| X4     Ftr     (052016-052015)     543       X6     F1LCI     (052016-052015)     663       X8     F1LCI     (052016-052015)     663       X8     (052016-052015)     Image: Constrainty     663       X8     (052016-052015)     Image: Constrainty     663       X8     (052016-052015)     Image: Constrainty     663       X8     (052016-052015)     Image: Constrainty     663       X8     (052016-052015)     Image: Constrainty     663       Markenauswahl     BMW     WBAPX91050CU60893     5' E61 LCI       Image: Constrainty     Fahrzeugidentifikation     Image: Constrainty     8 Value Line Set       Image: Constrainty     Die FI-Ergebnisse innerhalb der Kataloge sind Vorschläge, die auf Rich-<br>tigkeit und Logik zu prüfen sind.     0 Technische Lit       Image: Constrainty     Fahrzeugdaten     Image: Constrainty     0 Service und<br>Reparaturunty       Image: Constrainty     Fahrzeugdaten     Image: Constrainty     0 Service und<br>Reparaturunty                                                                                                    |                                                                                                    |
| V6     F11.Cl     (0/2010-0/2013)       VBAPX81050CU60893     Suche       Markenauswahl     BMW     WBAPX91050CU60893       Fahrzeugidentifikation     Image: Comparison of the second second seco                                                                                                    |                                                                                                    |
| WBAPX91050CU60893       Suche         Markenauswahl       BMW       WBAPX91050CU60893       5' E61 LCl         Fahrzeugidentifikation       Image: Comparison of the second second sec                                                                                                    |                                                                                                    |
| Fahrzeugidentifikation       Image: Constraint of the second second                                                                                                    |                                                                                                    |
| WBAPX91050CU60893       8 Value Line Sei Reparatur         Die FI-Ergebnisse innerhalb der Kataloge sind Vorschläge, die auf Richtigkeit und Logik zu prüfen sind.       0 Technische Litt         Fahrzeugdaten       0 Service und Reparaturunde         Markmal       Eabrzeugdaten                                                                                                    |                                                                                                    |
| Die FI-Ergebnisse innerhalb der Kataloge sind Vorschläge, die auf Rich-<br>tigkeit und Logik zu prüfen sind. 0 Technische Lit<br>Fahrzeugdaten 0 Service und<br>Reparaturumfz                                                                                                    | vice und                                                                                                    |
| Fahrzeugdaten O Service und Reparaturumt                                                                                                    | eratur                                                                                                    |
| Markmal Eahrzeugrlaten                                                                                                    | inge                                                                                                    |
| tuno / Zuhehő                                                                                                    | Umrüs-                                                                                                    |
| Fahrgestellnummer WBAPX91050CU60893 1 Motor                                                                                                    |                                                                                                    |
| Modellbezeichnung 5' E61 LCI                                                                                                    |                                                                                                    |
| Produktionsdatum 04.04.2008 1 Motor-Elektrik                                                                                                    |                                                                                                    |

Nach VIN Eingabe werden alle original Fahrzeugdaten vom Hersteller sowie Serienausstattung, Sonderausstattung und Füllmengen sichtbar.

| larkenauswahl BMW WBAPX91050CU608                                                                                                    |           |                                                                      |                                                                                                    |          |                                                                                                    | WBAPX91050CU60893                                                                               | 3 =0                                   | Suc                                                          |
|----------------------------------------------------------------------------------------------------|-----------|----------------------------------------------------------------------|----------------------------------------------------------------------------------------------------|----------|----------------------------------------------------------------------------------------------------|-------------------------------------------------------------------------------------------------|----------------------------------------|--------------------------------------------------------------|
| Fahrzeugidentifikation                                                                                                    | =0        | Fahrzeugident                                                        | ifikation<br>50CU60893                                                                                                    |          | Markenauswahl                                                                                                    | BMW WBAPX910                                                                                    | 50CU60893 5' E                         | 61 LCI                                                       |
| WBAPX91050CU60893<br>Leistung 210                                                                                                    |           | Sonderausst                                                          | attungen<br>Benennung                                                                                                    | •        | Fahrzeugidentif<br>WBAPX9105                                                                                                    | fikation<br>0CU60893                                                                            |                                        |                                                              |
| Serienausstattung<br>Benennung                                                                                                    | ada<br>Ba | S2NPA<br>S2TBA<br>S217A                                              | BMW LM Rad M Doppelspe<br>Sport-Automatik Getriebe<br>Aktivlenkung                                                                                                    | <b>3</b> | Füllmengen                                                                                                    | en sind Wechselmengen ur                                                                        | nd werden in Liter angege              | A eben.                                                      |
| S1CBACO2 UmfangS534AKlimaautomatikS548AKilometertachoS698AArea-Code 2 für DVDS851ASprachversion deutschSonderausstattungenFüllmengenQR-Code | R         | S235A<br>S261A<br>S302A<br>S316A<br>S322A<br>S323A<br>S386A<br>S4BYA | Anhangerkupplung abnehm<br>Seitenairbag für Fondpasse<br>Alarmanlage<br>Automatische Heckklappen<br>Komfortzugang<br>Soft-Close-Automatik Türer<br>Dachreling<br>Edelholzausführg, Bambus | at 24 69 | Verw. / Bereici<br>Typ-Code<br>Motor<br>Getriebe<br>Bremse<br>Hinterachse<br>Füllmenge für I<br>Klimaanlage<br>Füllmange für I<br>Klimaanlage | h Art<br>PX9<br>M57<br>GA6<br>Kühlmittel mit<br>Kühlmittel ohne<br>triebe, Automatikgetriebe: L | 1<br>T2<br>HP-26Z<br>ebensdauerfüllung | Ltr.<br>7,50<br>9,50<br>1,00<br>1,20<br>8,20<br>0,00<br>Ltr. |

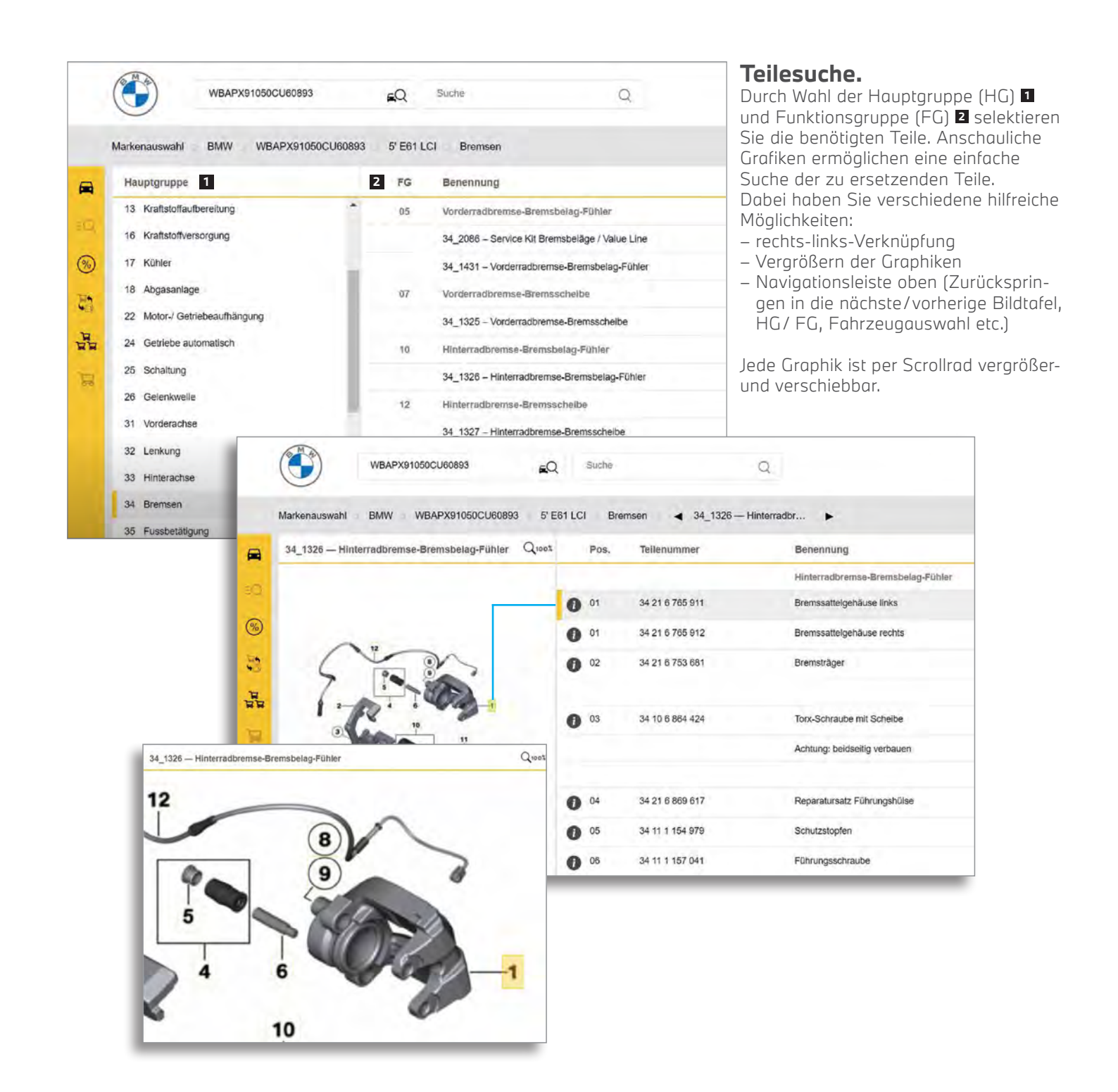

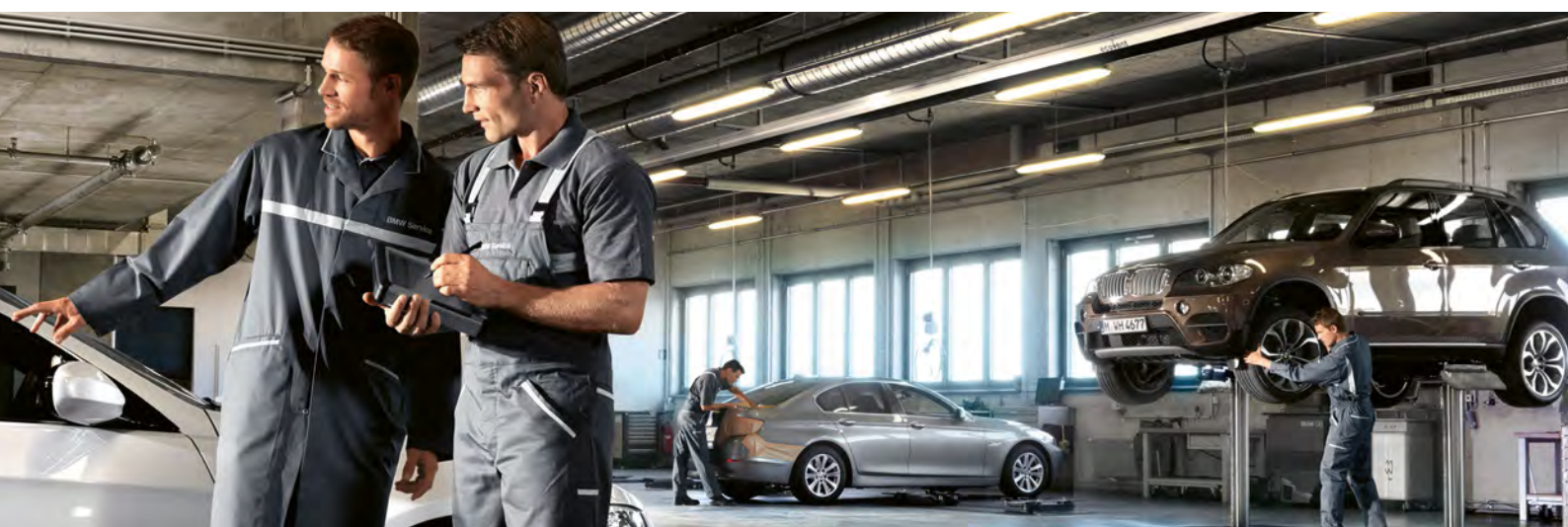

# Ausgewählte Themen.

Ausgegraute Teilenummern sind nicht ursprünglich im Fahrzeug verbaut – können jedoch bei Bedarf auch verbaut werden.

#### Mit Klick auf das "i"-Symbol 1 erhalten Sie weiterführende Informationen:

- Für die Reparatur notwendig: Anzeige der mit zu verwendenden (empfohlenen) Teile.
- Nur in Verbindung mit: Anzeige der zwingend auszutauschenden Teile.

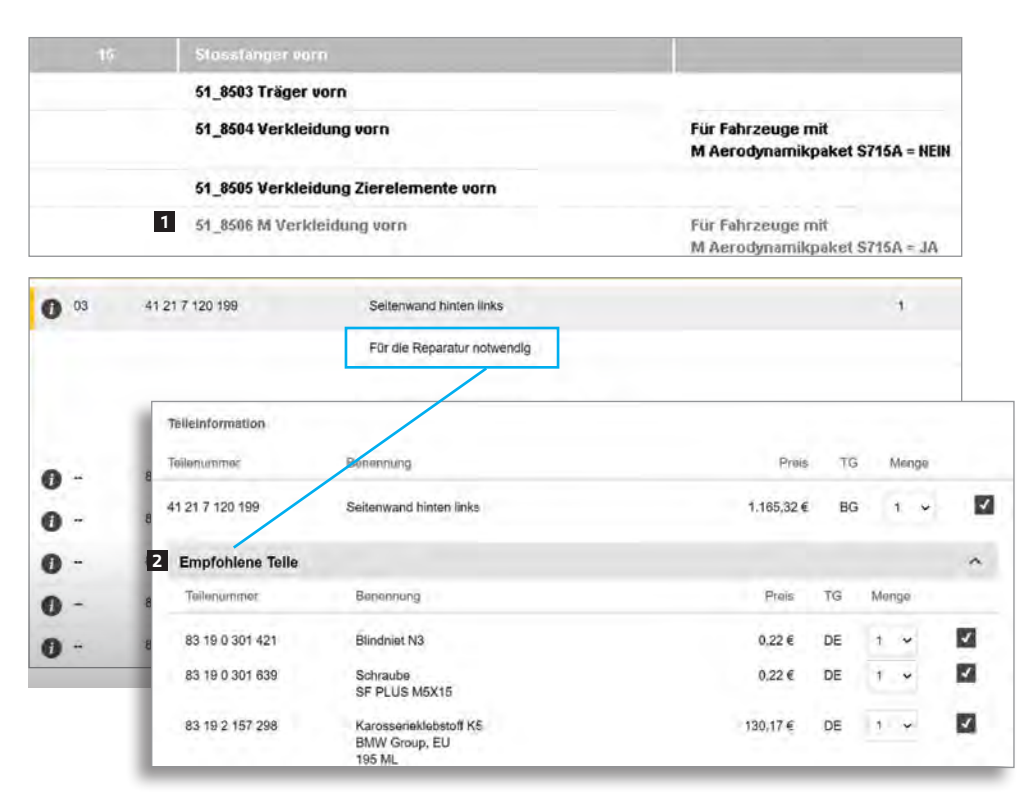

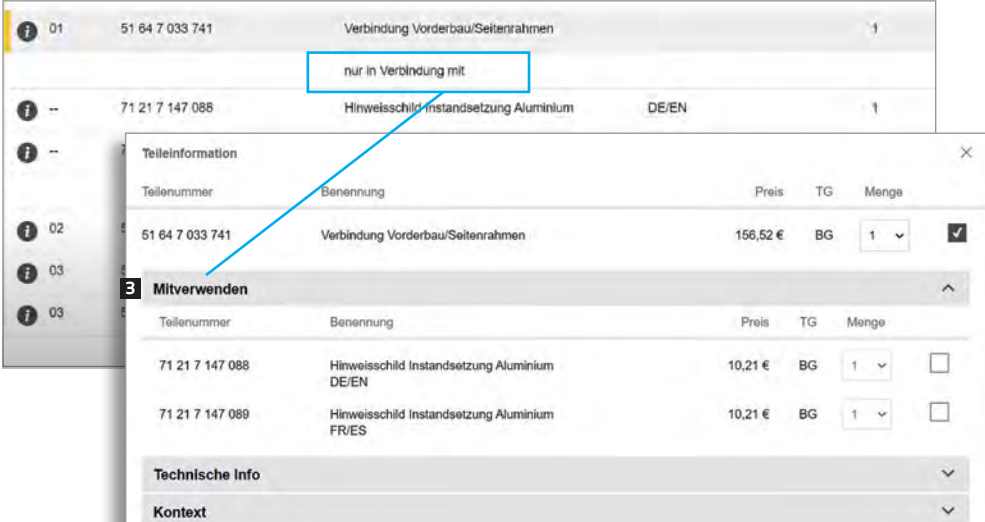

## Bestellung.

Wenn Sie das gewünschte Original BMW Teil gefunden haben, erhalten Sie mit nur einem Klick die unverbindliche Preisempfehlung (UPE) des Herstellers sowie Vorschläge zu Original Teilen, die mitverwendet werden sollten. Auf diese Weise werden garantiert keine Teile vergessen, die zwingend benötigt werden.

Sie können nun die entsprechende Menge wählen S und mit Klick auf "Übernehmen" S in Ihren Warenkorb schieben.

| 0 01 | 24 00 7 572 487                     | RP REMAN Automatikgetriebe EH                                                        | GA6HP26Z      |    | 1      |      |
|------|-------------------------------------|--------------------------------------------------------------------------------------|---------------|----|--------|------|
| D 01 | 24 00 7 588 293                     | RP Automatikgetriebe Eh                                                              | GA6HP26 - W5L |    |        |      |
|      | Teileinformation                    |                                                                                      | 4             |    | 5      | 3    |
| D -  | Teilenummer                         | Benennung                                                                            | Pret          | TG | Menge  |      |
|      | 24 00 7 572 487                     | RP REMAN Automatikgetriebe EH<br>GA6HP26Z                                            | 5.098,92      | BG | 1 ¥    | 1    |
|      | Q Austauschteit: Bitte beachten Sie | die Regularien des Herstellers. Zudem können zusätzliche landesspezifische Steuern a | ntalien.      |    |        |      |
|      | Mitverwenden                        |                                                                                      |               |    |        | ^    |
|      | Teilenummer                         | Bénennung                                                                            | Preis         | TG | Menge  |      |
|      | 24 14 7 588 888                     | Satz Selzughalter entkoppelt                                                         | 25,17€        | BI | 1.4    |      |
|      | Technische Info                     |                                                                                      |               |    |        | ~    |
|      | ServiceInformation                  |                                                                                      |               |    |        | ~    |
|      | Reach                               |                                                                                      |               |    |        | ~    |
|      | Kontext                             |                                                                                      |               |    |        | ~    |
|      |                                     |                                                                                      |               |    | 6      |      |
|      | PDF                                 |                                                                                      |               |    | Überne | hmen |

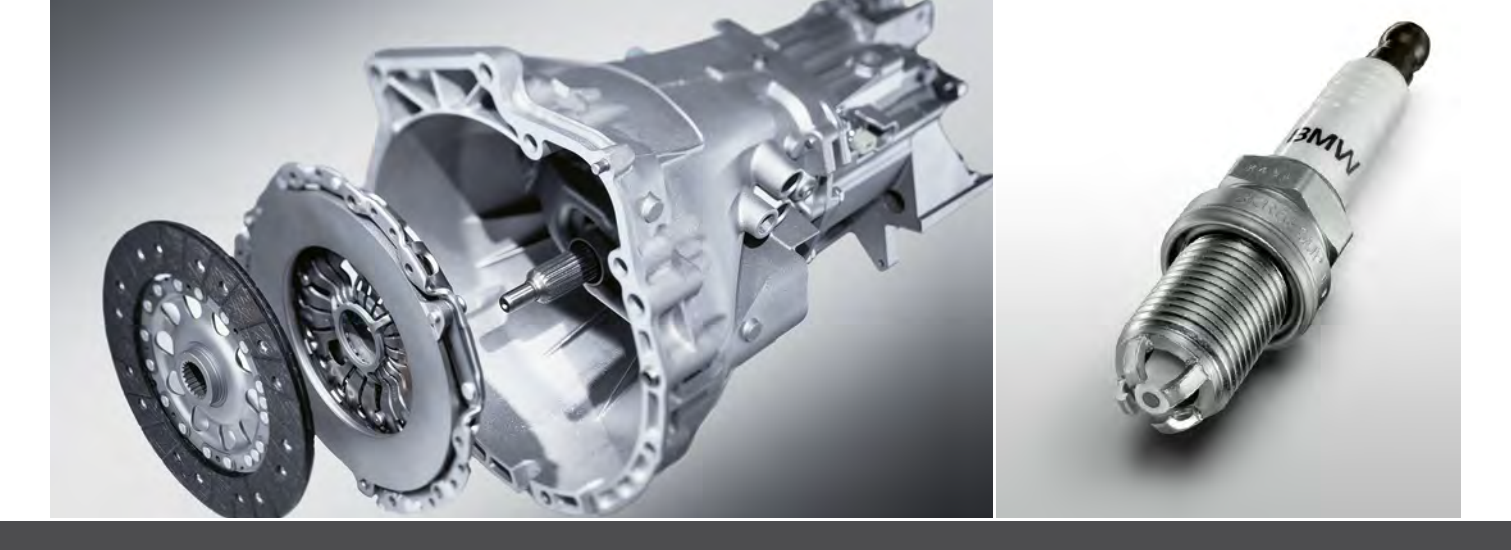

Für jede Fahrzeugmarke muss ein eigener Warenkorb erstellt werden.

| Zurick zur Teileen | owahi                  |                                                                                                    |     |          |        |             |             |      | partslink                                                           |
|--------------------|------------------------|----------------------------------------------------------------------------------------------------|-----|----------|--------|-------------|-------------|------|---------------------------------------------------------------------|
| Her konnen         | Sie ihr Angebot drucke |                                                                                                    |     |          |        |             |             |      | Gesamtzumme                                                         |
| Menge              | Teilenummer            | Beachreibung                                                                                                    | TG  | UPE      | Rebutt | Einzelpreis | Gesamlpreis | ^    | Oversideag vitte 200<br>- 193 Michaerpager 201                      |
| 2 4                | 34216763827            | Bremsscheibe Leichtbau belühet minitts is 22.4 mm 345024                                                        | 60  | 151,00.6 | 35.00% | 98.72.6     | 197,44 6    | 0.   | Gesambeirag brutto 434 6                                            |
| 1                  | Bitte überprüfent      |                                                                                                    |     |          |        | ,           |             |      | In the mediane with the P (13) of                                   |
| 2 ¥                | 34211161806            | Immensechskantschraube M8X14                                                                                    | CG  | 0,89 €   | 10,00% | 0,80€       | 1,60 €      | 8 -  | C ACE texted<br>lacder // E-texter:                                 |
| 2 .                | 34211166250            | Dichung                                                                                                    | CG  | 11,39 €  | 10,00% | 14,75 €     | 29,50 €     | 8 v  | Zur Bestellung                                                      |
| 8 v                | 34206772121            | Sechskantschraube selbstrachernd Chrom $\mbox{CH}(\mbox{M})$ the $\mbox{M}(\mbox{X14-Z1-B}).\mbox{M}(\mbox{M})$ | co  | 0,58.6   | 10.00% | 0.52.6      | 4,194       | 8 v  |                                                                     |
| 1 4                | 34216768471            | Reparatursatz Bremsbeläge astestife                                                                             | FA. | 147,32 € | 40,00% | 88.39.4     | 60.39 4     | 11 v | Angebot anfordern Fordern Sie ein unverbindliches Angeoct bei ihrem |
| 2 ¥                | 34355780494            | Bremsbelagtuhier                                                                                                | DI  | 20,31 €  | 15,00% | 17,26 €     | 34,52 €     | 0 v  | ausgewählten Händler / Teileiselerant an                            |
| 1 .                | 83192158851            | Bremskiotzpasce BLAV Group, EU 3G                                                                               | DA  | 0,63 €   | 15,00% | 0,54 €      | 0,54 4      | 0 -  | Jetzt anfordern                                                     |
| 1 ~                | 7512300 3              | Satz Offitereinsatz                                                                                             | FA  | 15.06 €  | 40.00% | 9,014       | 9,044       | a -  | Kommentar                                                           |
|                    |                        |                                                                                                    |     |          |        |             |             |      | 2                                                                   |

### Warenkorb.

Im Warenkorb kann für jedes Teil ein Zeilenkommentar Inhinterlegt werden – oder ein Kommentar an den Händler I der Bestellung angefügt werden – bitte eingegebene Meldungen mit dem Häckchen abspeichern.

Durch die Teilenummer Direkteingabe können Sie Ihren Warenkorb ergänzen, indem Sie die Teilenummer direkt eingeben. Die Teile, die auf diese Art selektiert werden, erscheinen in der Liste mit Warnsymbol I, da diese Teile ohne Fahrgestellnummer selektiert wurden. Sie können auch eine Anfrage I Ihrer selektierten Teile an den Händler versenden.

Nach dem Bestätigen der AGBs wird die Bestellung/Anfrage an Ihren ausgewählten Händler versendet und Sie erhalten eine Bestätigung. Vor dem Versenden können Sie die Bestellung als Kostenvoranschlag **I** für Ihren Kunden anklicken und ausdrucken.

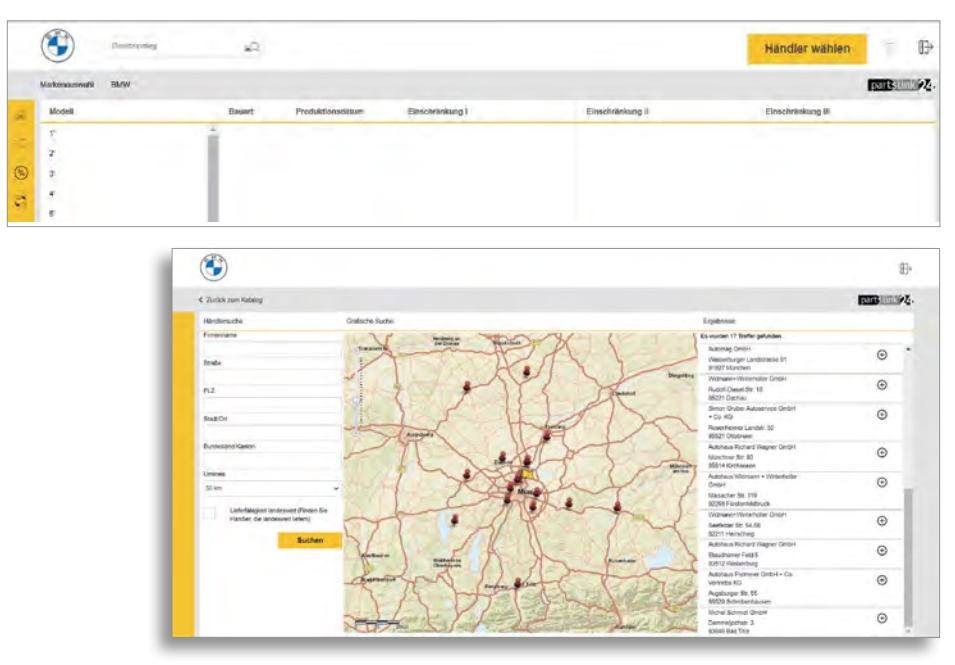

#### Händler wählen.

Auf der Startseite können Sie mit Klick auf **"Händler wählen"** Ihren Wunschhändler auswählen.

In der Händlersuche können Sie nach verschiedenen Kriterien (wie z.B. Firmenname oder Umkreis) den gewünschten Händler auswählen und mit einem Klick auf das Plussymbol übernehmen.

#### Menüleiste – Datei-Upload.

Neben der Teileselektion über die Modellauswahl oder über die Fahrgestellnummer (VIN) können auch ganze Teilelisten importiert werden. Auf diese Weise können bis zu 200 Teilepositionen mit einem Klick in Ihren Warenkorb übernommen werden.

|     |                  | WBAPX91050CU60893          | €Q.      | Suche |
|-----|------------------|----------------------------|----------|-------|
|     | Markenauswahl    | BMW WBAPX91050CU60893      | 5' E61 I | .CI   |
| a   | Auftrag importi- | eren (bitte Quelle wählen) |          | ×     |
| Q   | Datei-Upload     |                            |          |       |
| 0   | Datel-Ausy       | vatil                      |          |       |
| -   |                  |                            |          |       |
| -6. |                  |                            |          |       |

#### Menüleiste – Aktionen.

Wenn das Rabattsymbol 🛞 auftaucht, liegt eine Aktion von Ihrem BMW Service Partner vor. Profitieren Sie von attraktiven Aktionspreisen innerhalb der Laufzeit der Aktion. Sie können die Teile in der gewünschten Menge ganz einfach in Ihren Warenkorb übernehmen. Der Aktionspreis ist natürlich auch über die normale Katalogsuche gültig.

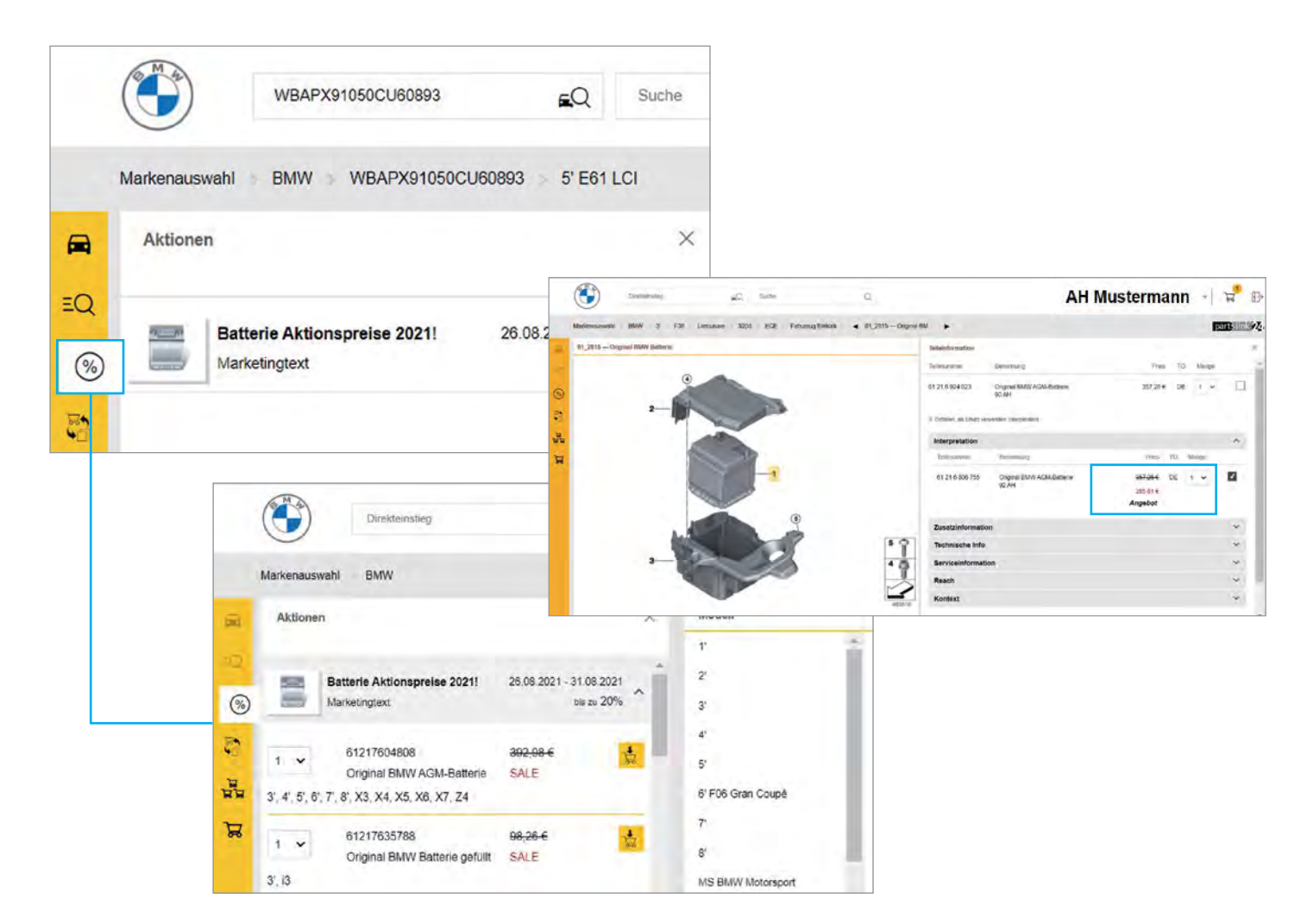

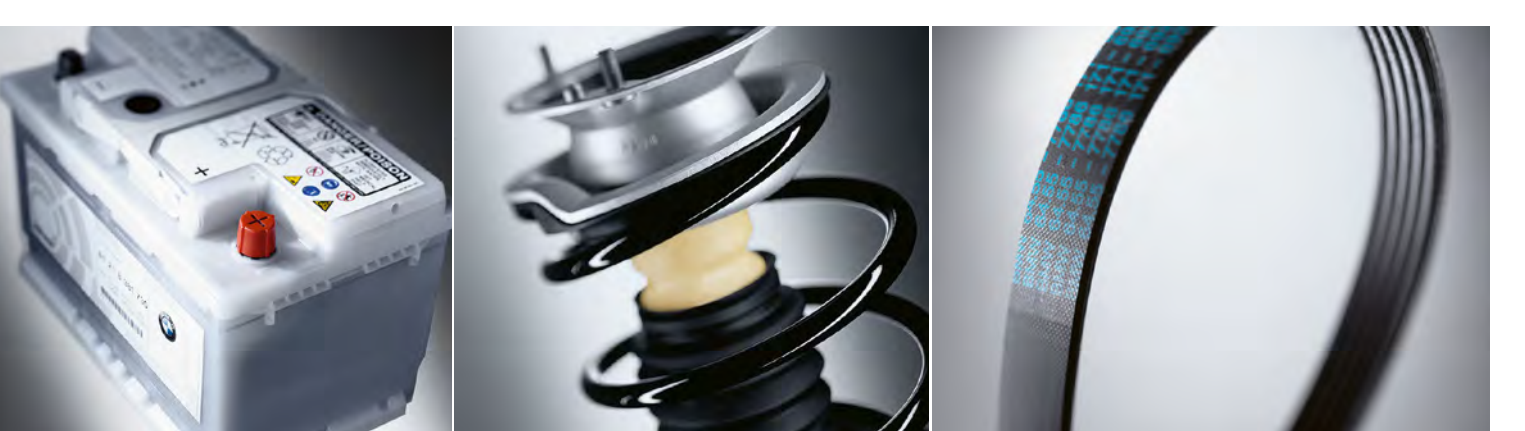

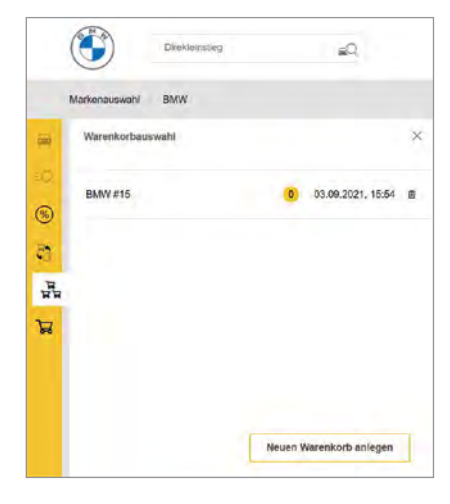

#### Menüleiste – Warenkorbauswahl.

Wählen Sie hier Ihre bereits erstellten Warenkörbe aus – oder legen Sie einfach einen neuen Warenkorb an mit Klick auf "Neuen Warenkorb anlegen".

| Mai        | kenausv | vahl       | partslink24 > Erteilte Auf                                                                         | träge                                                                                                    | 2                                                                                 | Status                                                                                                    |
|------------|---------|------------|----------------------------------------------------------------------------------------------------|----------------------------------------------------------------------------------------------------|-----------------------------------------------------------------------------------|----------------------------------------------------------------------------------------------------|
| 3          | €       | 0000       | Verfolgen Sie II<br>Angebote.<br>Hier können Sie nach Ihren                                        | nre Bestellungen<br>Bestellungen suchen. Sie könn                                                          | und<br>en in allen Suchfeldem die                                                 | → Nachrichten → Erteilte Aufträge/Anfragen 1                                                                                               |
| -OP-       | ٢       | BMW Cousic | Platzhalter " und 'z verwer<br>Zeichen stehen, Beispielsw<br>'Obermeier', während Sie m<br>finden. | iden, die für mehnere beliebige i<br>eise finden Sie mit "moior" die N<br>it 'm?ier' die Namen 'Maier' und | ozw. genau ein beliebiges<br>Jamon 'Meler' und<br>I 'Meler', aber nicht 'Mollier' | Verwaltung                                                                                                    |
| D BOTCHBAD |         |            | Auftragssuche<br>Datum<br>30 ~ Juli ~                                                              | 2021 - Dis 30 -                                                                                            | Aug. ~ 2021 ~                                                                     | Teiledateniisten     Händler auswählen und verwalte     Meine Benutzerdaten bearbeiten     Passwort ändem     Eirmenstammidaten bearbeiten |
| 25         | 8       |            | Bestelistatus<br>allo 🗸                                                                            | Marke<br>BMW ~                                                                                             | KdRef.                                                                            | → Rechnungsadressen bearbeiten → Lieferadressen bearbeiten                                                                                 |
| 2          |         |            | Händlername                                                                                        | System-Ref.                                                                                                | Suchen                                                                            | Benutzer verwalten     Händlerstatus beantragen                                                                                            |
|            | 2000    |            | Erteilte Aufträge                                                                                  |                                                                                                    |                                                                                   | Abonnement wanien     Abonnements verwalten     Rechnungen von LexCom                                                                      |
|            |         |            | Ergebnis 1 - 5 von insges                                                                          | amt 5.                                                                                                    |                                                                                   |                                                                                                    |

### Archivfunktion.

Alle Bestellungen und Anfragen können Sie jederzeit unter "Status → Erteilte Aufträge/Anfragen" I aufrufen. Sie können z. B. nach Marke oder Datum selektieren und so jederzeit alle Ihre Aufträge und Anfragen suchen.

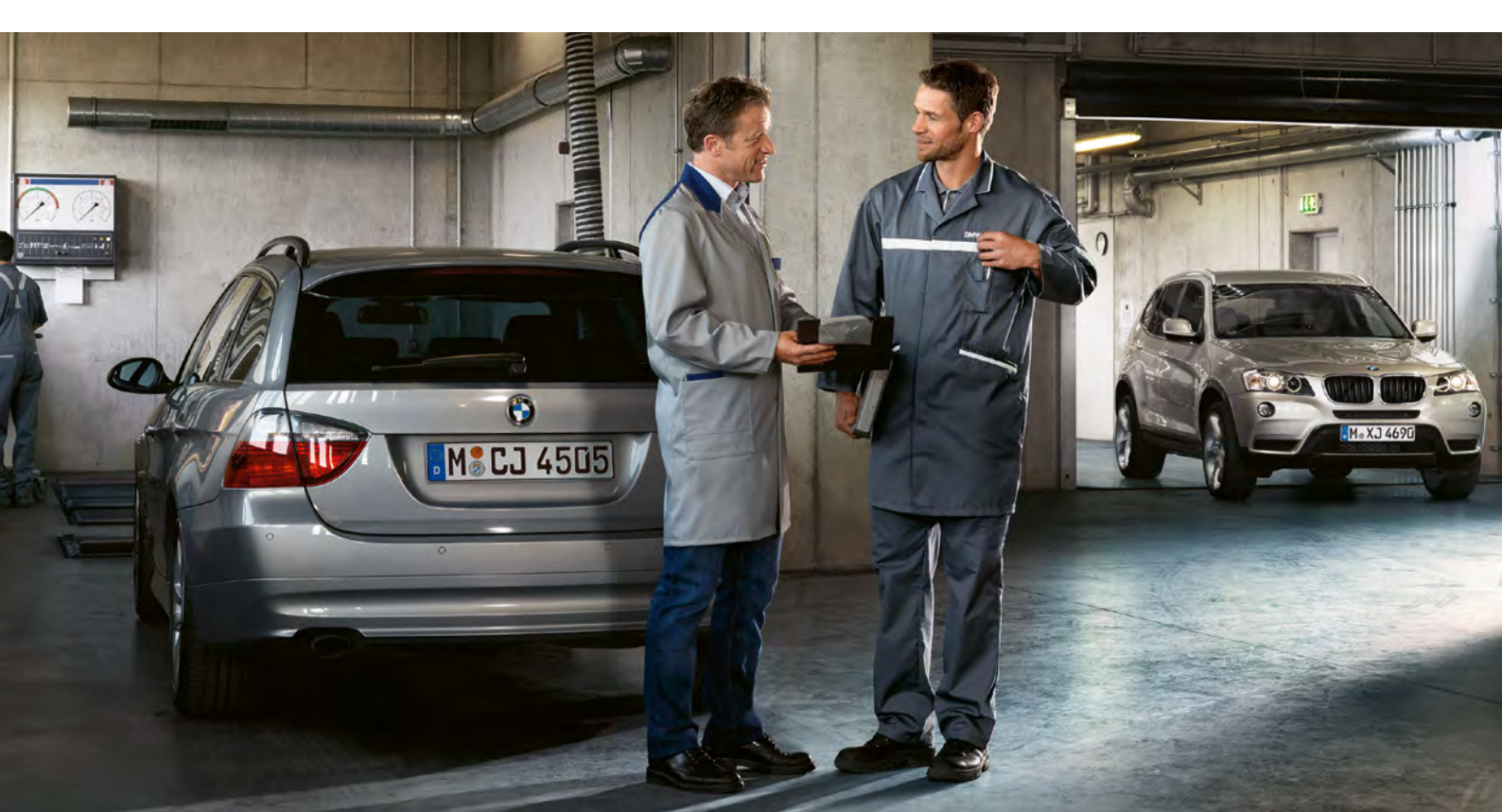

# Anfrage.

## Bearbeitung.

Falls Sie bei Ihrem BMW Vertragspartner ein Angebot angefordert haben, bekommen Sie das Angebot als Rückfrage zurückgespielt.

Hier haben Sie nun 3 Möglichkeiten

- Keine Änderung vornehmen
- Angebot ablehnen
- Angebot akzeptieren und Bestellung versenden

Falls Sie das Angebot ablehnen, müssen Sie eine kurze Begründung in das Textfeld ("Mitteilung an den Händler") eingeben.

Falls Sie das Angebot so akzeptieren, bitte "Angebot akzeptieren" wählen und auf den Button "Abschicken" klicken. Ihre Bestellung wird an Ihren BMW Vertragspartner übermittelt!

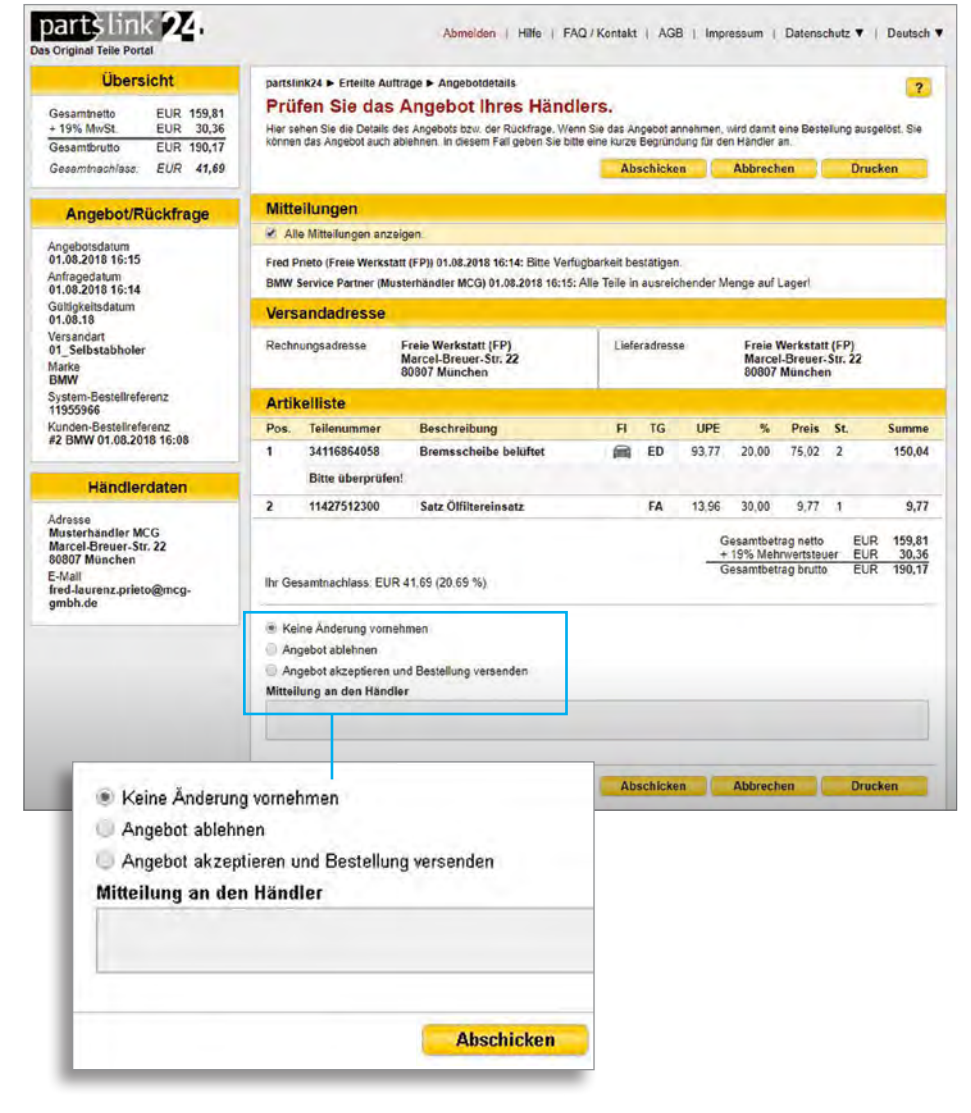

Die Kosten für das Online-Bestellsystem partslink24 beinhalten alle Markenkataloge. Profitieren Sie von den OEM Markenkatalogen der unterschiedlichen Hersteller – alle nach der gleichen Struktur aufgebaut – und freuen Sie sich über jeden weiteren neu hinzukommenden Katalog – ohne Zusatzkosten.

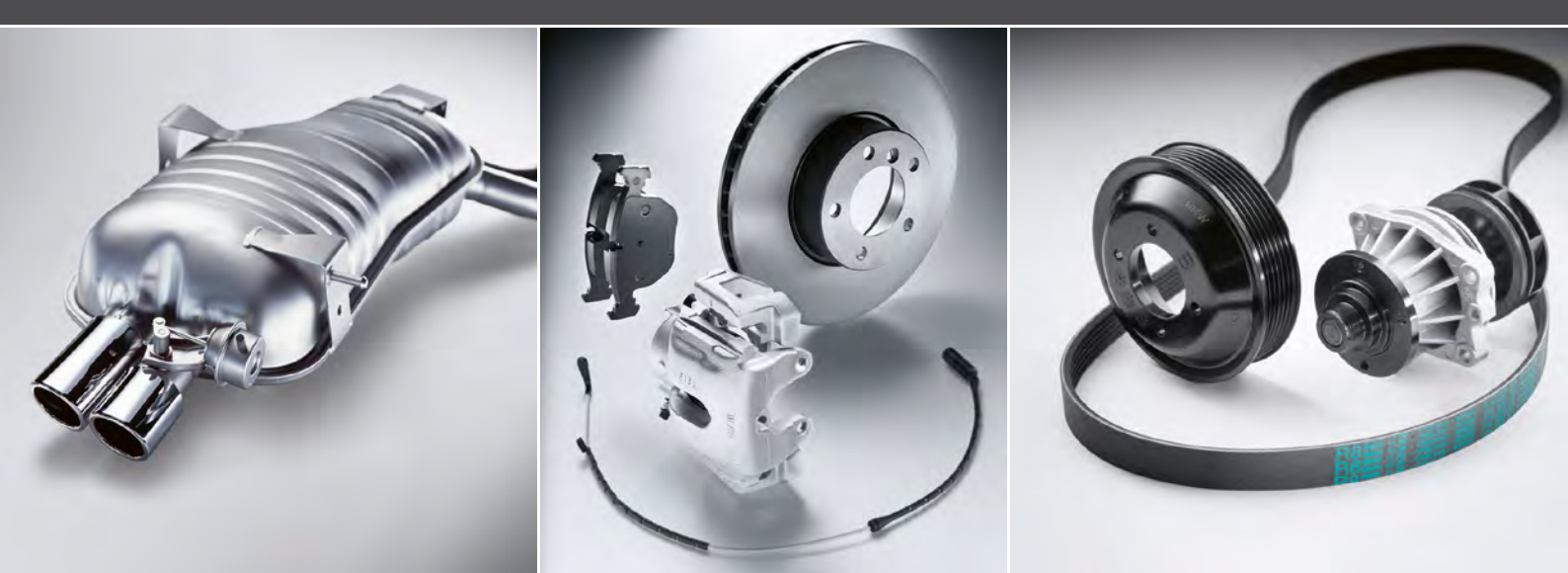

# Kontakt

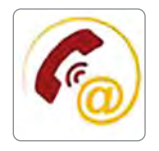

LEXCOM Informationssysteme GmbH Rüdesheimer Straße 23 80686 München 089/547 15111 contact@partslink24.com

## Hotline/Support.

Für Rückfragen zum Bestellportal steht Ihnen von Mo – Fr von 08.00 – 16.00 Uhr der kostenlose Support von Lexcom zur Verfügung.

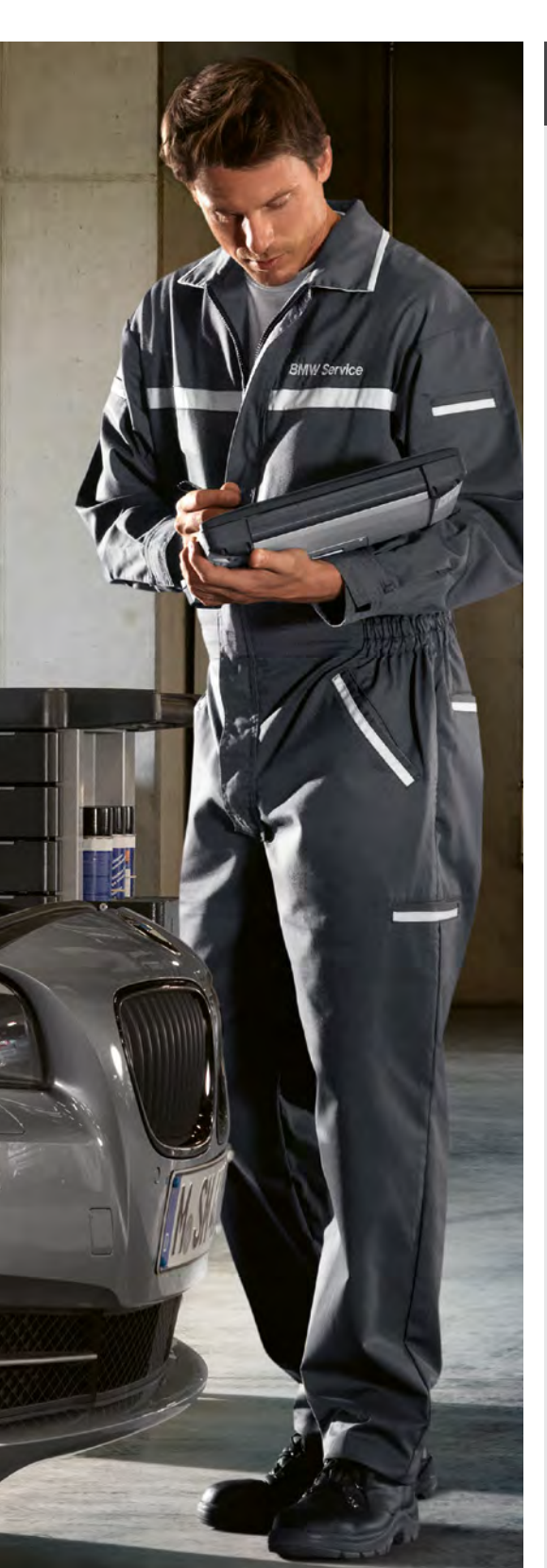

# ZUSAMMENFASSUNG.

#### partslink24 – das Mehrmarken Online-Bestellsystem für Kfz-Werkstätten:

Mit partslink24 haben Sie Zugriff auf unterschiedlichste Markenkataloge – mit einem Login und einer einheitlichen Benutzeroberfläche in allen Katalogen. Profitieren Sie von der sofortigen Preisanzeige sowie von zielgenauen Angeboten von Ihrem BMW oder MINI Service Partner.

#### Ihre Vorteile auf einen Blick:

- Mehrmarken Bestellportal mit einem Login
- Einheitliche Benutzeroberfläche bei allen Markenkatalogen
- Einfache Bedienung
- Graphische Teilesuche mithilfe von Explosionszeichnungen
- Eindeutige Teileidentifikation durch Fahrgestellnummern-Selektion
- Sofortige Preisanzeige für Original BMW und Original MINI Teile
- VIN-überprüfte Suchergebnisse
- Anzeige der Fahrzeugausstattung und Füllmengen
- Keine Installation, da internetbasiert
- Eigene Service Hotline
- 24-Stunden Online-Bestellmöglichkeit/7 Tage die Woche

partslink24 ist ein kostenpflichtiges Portal: Bei einem Jahresabonnement fallen Gebühren in Höhe von zurzeit 20€ (netto) pro Nutzer und Monat an. In der Gebühr sind alle Markenkataloge enthalten. Den aktuellen Preis entnehmen Sie bitte der Website www.partslink24.com

Profitieren Sie von den vielen Vorteilen, die das Mehrmarkenportal partslink24 bietet und registrieren Sie sich auf der Startseite unter: **www.partslink24.com** 

Neugierig geworden? Weitere Informationen erhalten Sie im Video von partslink24 auf der Startseite von www.partslink24.com

#### Weitere Informationen

Hier finden Sie weitere Informationen über partslink24.

-> Film partslink24

#### partslink24 - Ihr One-Stop-Shop für alle Original Teile

Bitte beachten: NICHT alle Informationen und Funktionen sind für alle Marken und alle Länder

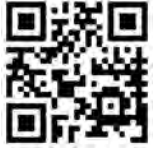

partslink24.com